## Dreambox on a Computer (Math)

- Go to the Lake Anne Homepage <u>https://lakeannees.fcps.edu/</u>
- Click on *Resources*
- Choose *Student Resources*
- Choose Dreambox
- Click on *Log in with LDAP*
- Enter Username and Password

### DreamBox on an iPad

You will need to install the Clever and DreamBox apps from the App Store

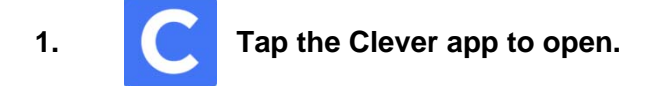

2. If you are asked to allow access to camera, choose "Don't Allow".

#### 3. Click "Log in with your username and password" at bottom of screen

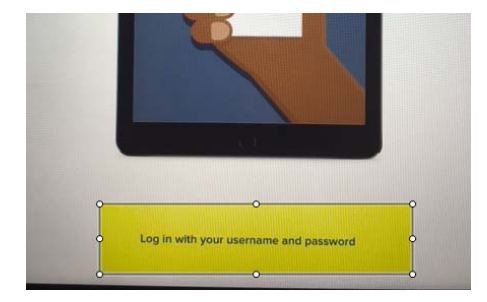

- 3. Tap the Log in with LDAP button.
- 4. Log in with your FCPS username and password.
- 5. Choose DreamBox
- 6. Tap the DreamBox app icon to launch (open) the correct DreamBox app.

DreamBox green is primarily for grades K-5 DreamBox blue is primarily for grades 5-8

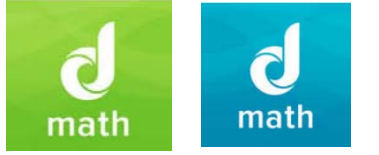

7. Tap Open.

## MyOn on a Computer (Literacy)

- Go to the Lake Anne Homepage <u>https://lakeannees.fcps.edu/</u>
- Click on *Resources*
- Choose *Student Resources*
- Choose MyON

1.

• Enter Username and Password

# MyOn on the iPad

Download the MyON app from the App store.

- 2. In "School Name", start typing Lake Anne ES
- 3. Login with your Username and password